# คู่มือแสดงขั้นตอนการใช้งาน

## ระบบแจ้งความประสงค์ขอสำเนาทะเบียนประวัติข้าราชการ

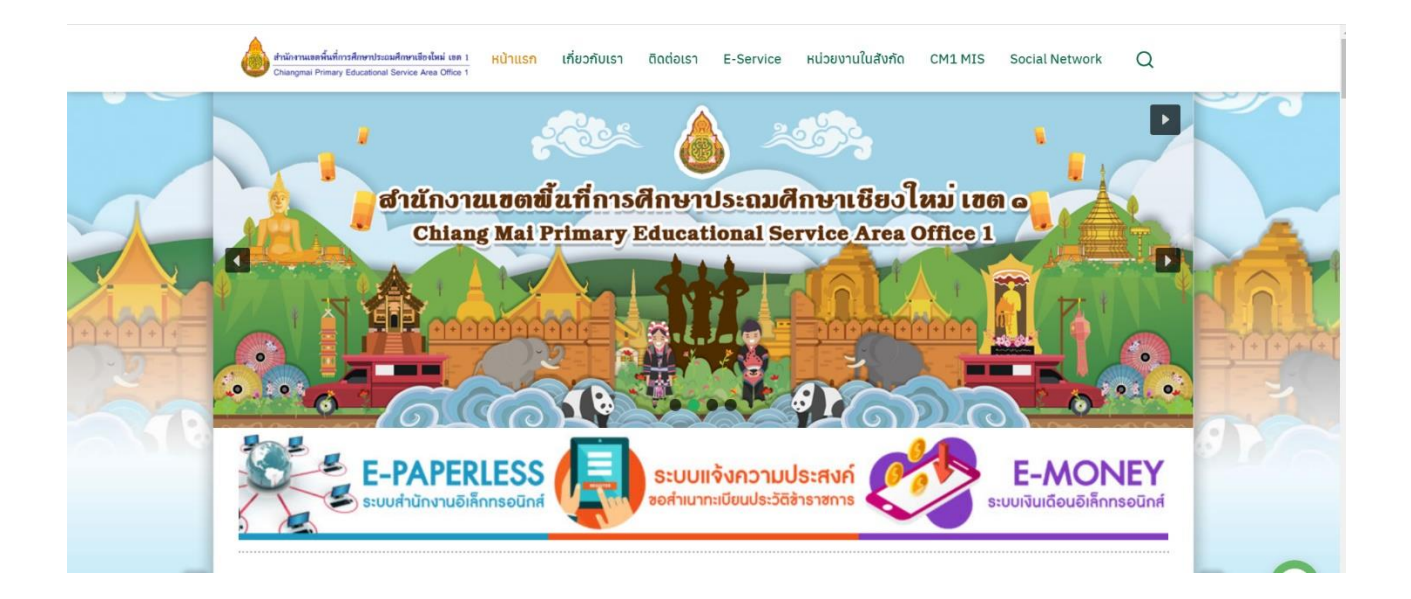

# กลุ่มบริหารงานบุคคล สำนักงานเขตพื้นที่การศึกษาประถมศึกษาเชียงใหม่ เขต 1 สำนักงานคณะกรรมการการศึกษาขั้นพื้นฐาน

### ขั้นตอนการเข้าใช้ระบบแจ้งความประสงค์ขอสำเนาทะเบียนประวัติข้าราชการ

1. เปิดเว็บไซต์สำนักงานเขตพื้นที่การศึกษาประถมศึกษาเชียงใหม่ เขต 1 โดยพิมพ์ Url

www.chiangmaiarea1.go.th จะปรากฎหน้าเว็บไซต์ดังรูป

| Chaiangmaiarea1 X + C ▲ bitheon/ic chiangmaiarea1.go.th | 1                                                   | ● - □ ×<br>☆ 🕼 : |
|---------------------------------------------------------|-----------------------------------------------------|------------------|
| 🗰 wad 💽 YouTube 🐰 Ma                                    |                                                     | 📑 เรื่องรออาน    |
|                                                         | สำนักงานเขตพื้นที่การศึกษาประถมศึกษาเชียงใหม่ เขต 1 |                  |
|                                                         |                                                     |                  |
|                                                         | 2                                                   |                  |
| 2. คลิกเมนู "เข้าสู่เว็บไซต์"                           |                                                     |                  |

3. ปรากฏหน้าแรกของเว็บไซต์ให้คลิกเมนู "ระบบแจ้งความประสงค์ขอสำเนาทะเบียนประวัติข้าราชการ"

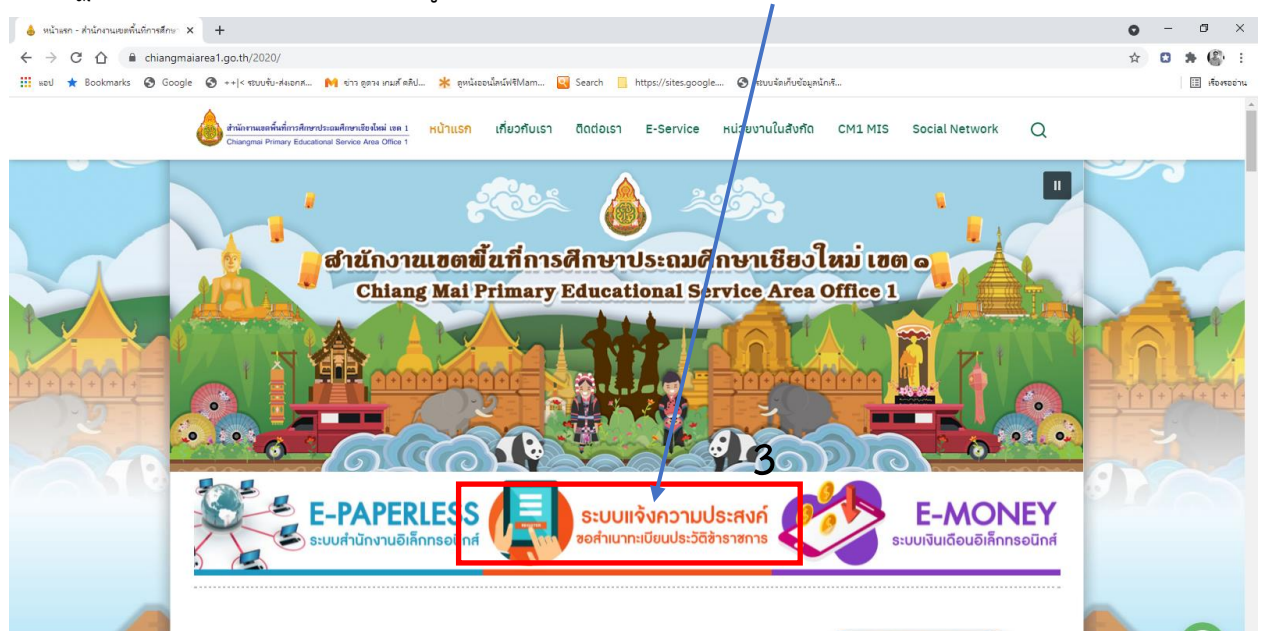

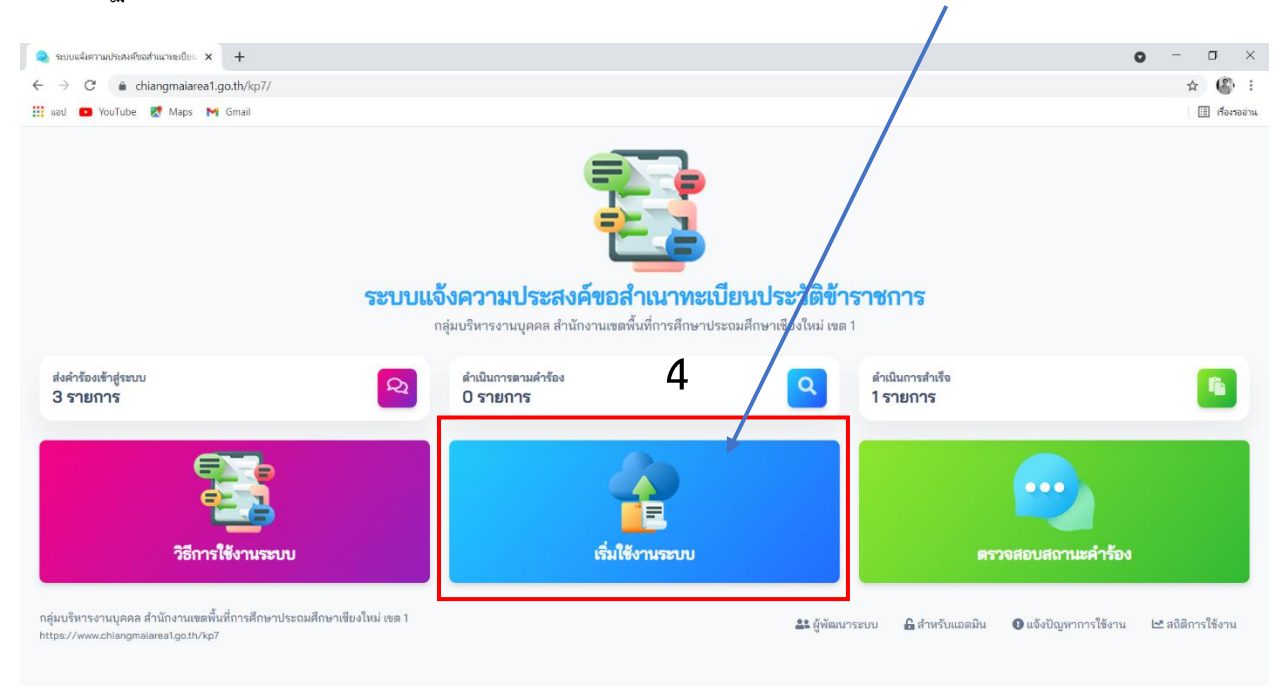

### 4. ปรากฏหน้า "ระบบแจ้งความประสงค์ขอสำเนาทะเบียนประวัติข้าราชการ" คลิกเริ่มใช้งานระบบ

5. ปรากฏหน้าที่กรอกข้อมูลตาม "ระบบแจ้งความประสงค์ขอสำเนาทะเบียนประวัติข้าราชการ"

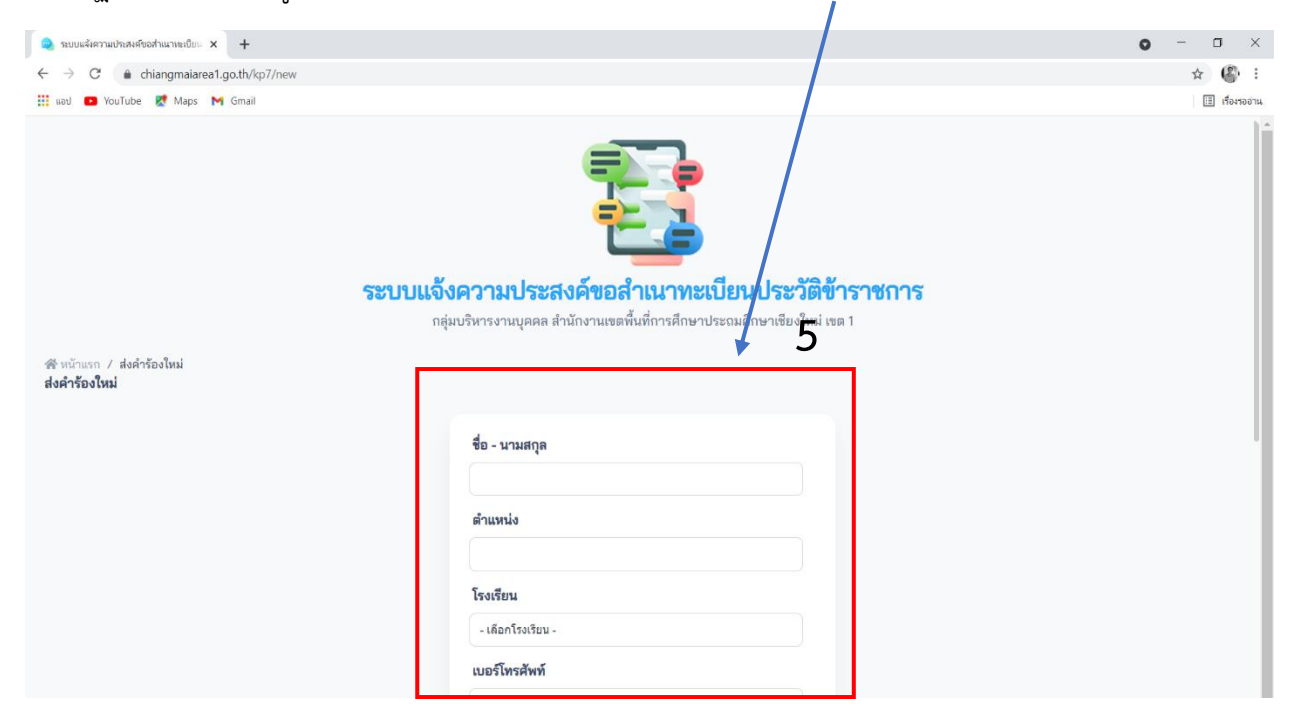

กรอกข้อมูลเรียบร้อยแล้วให้คลิกปุ่ม "บันทึกคำร้อง"

| 🧠 ระบบแล้งความประสงค์ขอสำเนาทะเบียน 🗙 🕂                                 |                                                                                                    |                                                    |                  |
|-------------------------------------------------------------------------|----------------------------------------------------------------------------------------------------|----------------------------------------------------|------------------|
| ← → C                                                                   |                                                                                                    |                                                    | ☆ 🚯 🗄            |
| 🔡 แอป 💶 YouTube 🔣 Maps M Gmail                                          |                                                                                                    |                                                    | 🖽 เรื่องรออ่าน   |
| <table-of-contents></table-of-contents>                                 | เบอริโทรศัพท์<br>ใช้เพื่อประกอบ<br>- เลือกเหตุผล -<br>เหตุผลอื่นๆ (โปรตระบู)<br>ระบุวันที่ในการรับเอกสาร<br>วา/ออ/ปปปป<br>ระบุเวลาในการรับเอกสาร<br>-:<br>หมายเหตุจึงเจ้าหน้าที่ (ถ้ามี) |                                                    | I deresina       |
|                                                                         |                                                                                                    | 0                                                  |                  |
|                                                                         |                                                                                                    | 1                                                  |                  |
| กลุ่มบริหารงานบุคคล สำนักงานเขตพื้นที่การศึกษาประถมศึกษาเชียงใหม่ เขต 1 |                                                                                                    | 🎎 ผู้พัฒนาระบบ 🔒 สำหรับแอดมิน 🛛 แจ้งปัญหาการใช้งาน | 🗠 สถิติการใช้งาน |

7. ปรากฏหน้า บันทึกเรียบร้อยแล้ว ให้จำ CODE : เพื่อตรวจสอบสถานะจากระบบ

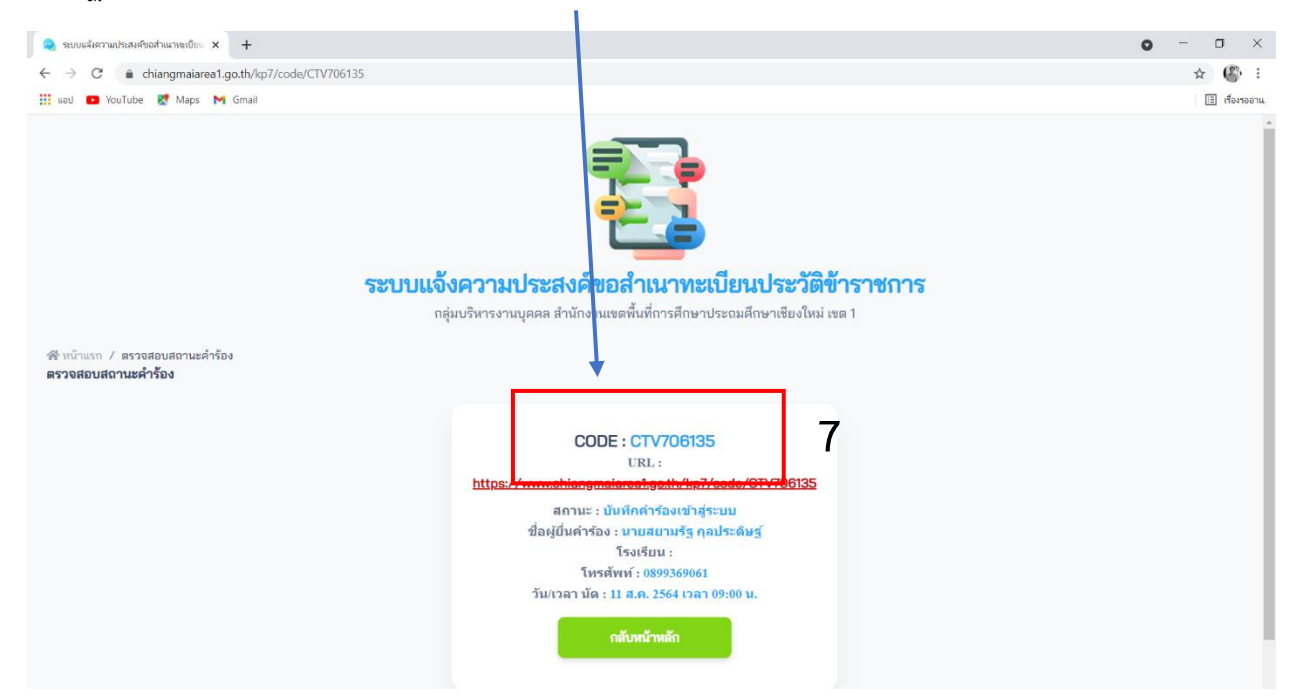

8. การตรวจสอบสถานะโดยการกลับหน้าแรกของ **"ระบบแจ้งความประสงค์ขอสำเนาทะเบียนประวัต**ิ

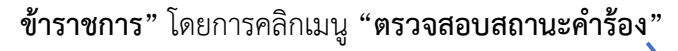

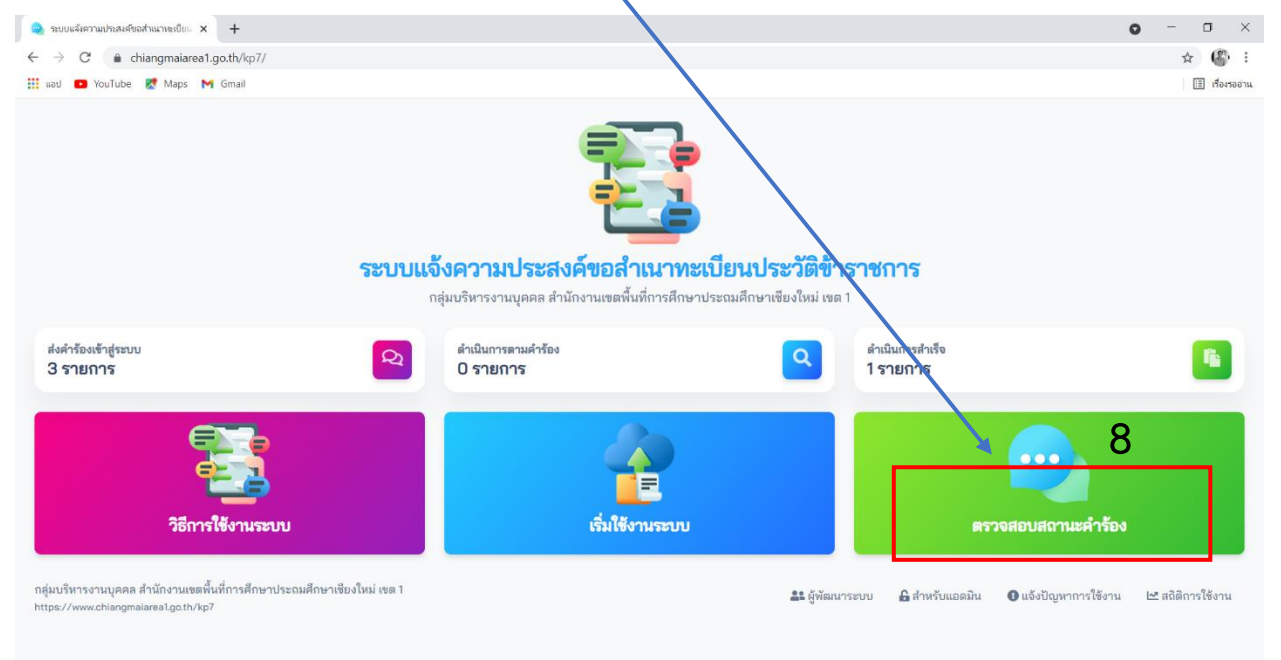

9. ปรากฏหน้า พิมพ์ CODE ลงในช่องกรอกคำร้องแล้วคลิก "ตรวจสอบสถานะ" ดังภาพ

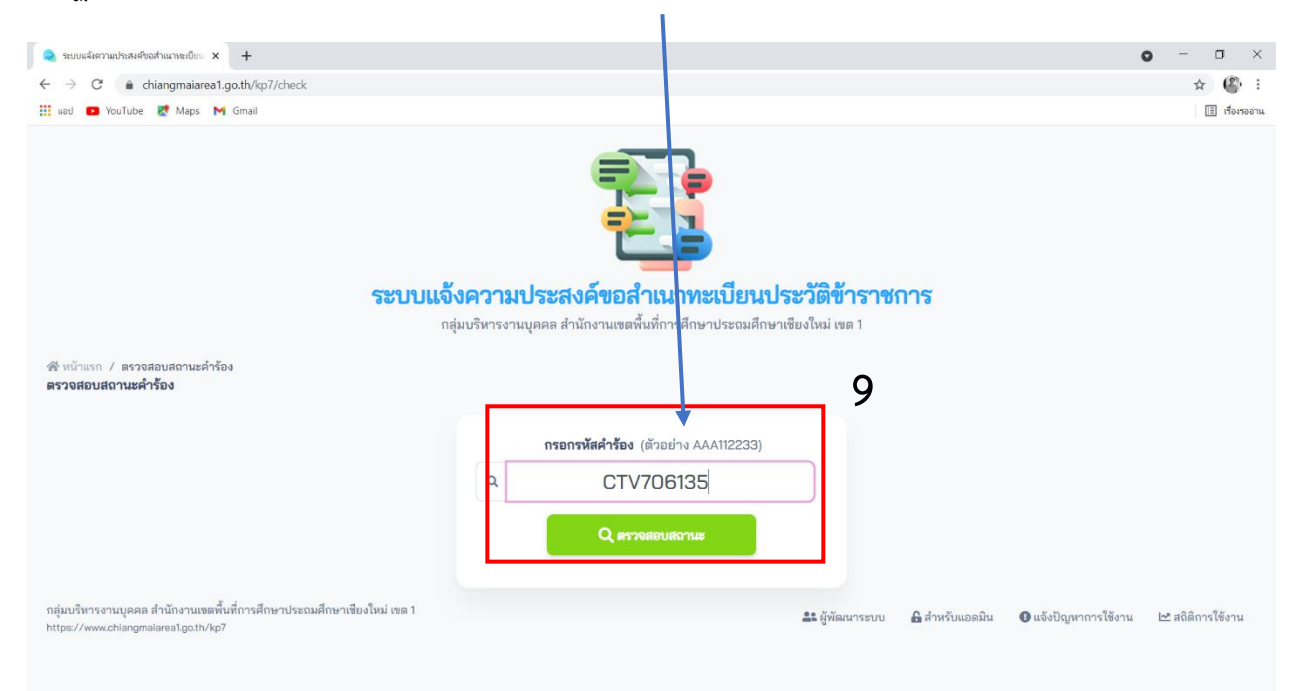

### 10. ปรากฎหน้าแสดงผลการตรวจสอบสถานะและเวลานัดหมายดังภาพ

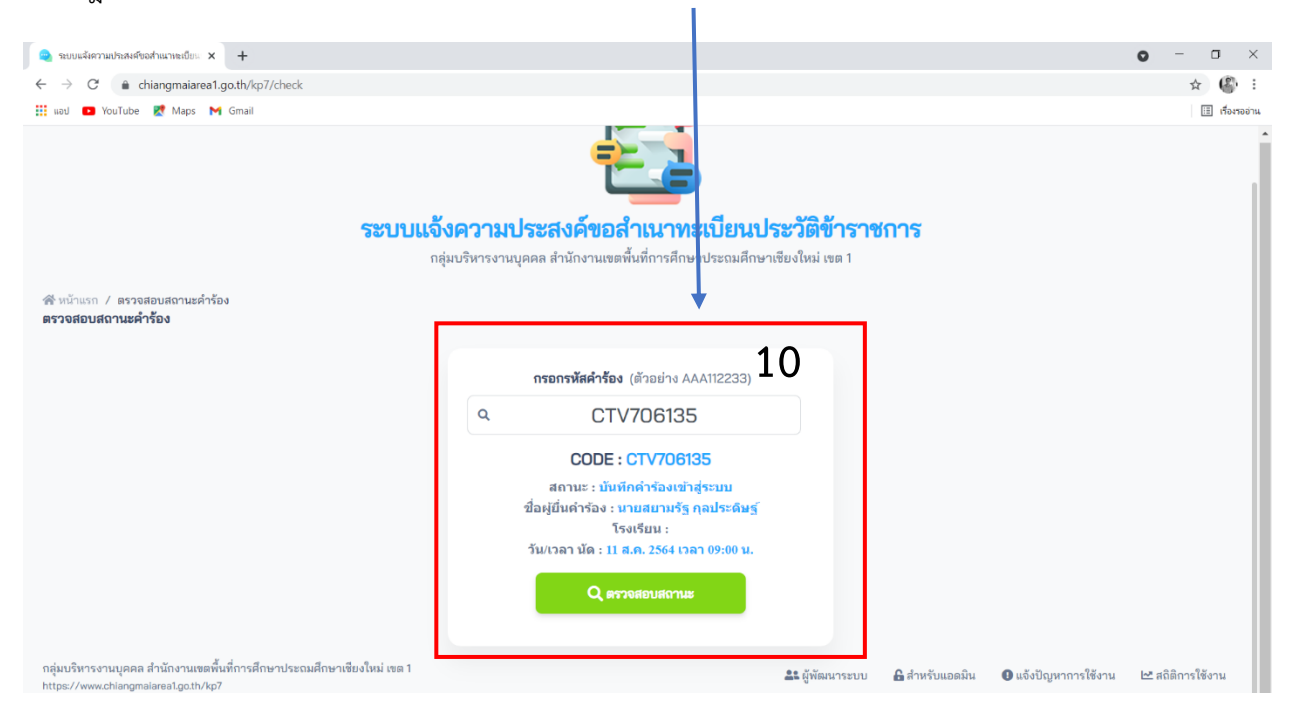